# Guida Rapida edmodo

### Prefazione

#### Che cos'è Edmodo?

- è un social network didattico per la scuola, un'applicazione online che permette di mettere in rete insegnanti e studenti. Strizza l'occhio alla grafica di Facebook, ma è un ambiente controllato e sicuro, appropriato per la scuola.
- è principalmente uno strumento di comunicazione all'interno della classe, ma permette agli insegnanti di comunicare anche con altri insegnanti.
- è gratuito e l'organizzazione Edmodo ha assicurato che tutte le caratteristiche presenti rimarranno gratuite anche in futuro.

#### Perché usare Edmodo?

- per stabilire un colloquio didattico online con la classe sulle discipline oggetto di studio
- per fornire semplici modi di comunicare (tipo Social Network) e di condividere file online (uso come Cloud)
- per incoraggiare una rete di apprendimento tra pari sia online che in classe
- per fornire semplici strumenti per assegnare compiti e test online, per commentarli e valutarli online
- perché piace agli studenti.

#### Caratteristiche di sicurezza di Edmodo:

- Ogni gruppo classe è controllato e gestito dall'insegnante.
- Gli studenti hanno bisogno di un codice di accesso per poter fare parte della classe. Se uno studente rende noto il codice fuori dalla classe, l'insegnante può cambiarlo, senza influire sugli studenti che fanno già parte della classe.

## Per registrarsi

#### Digitare www.edmodo.com apparirà:

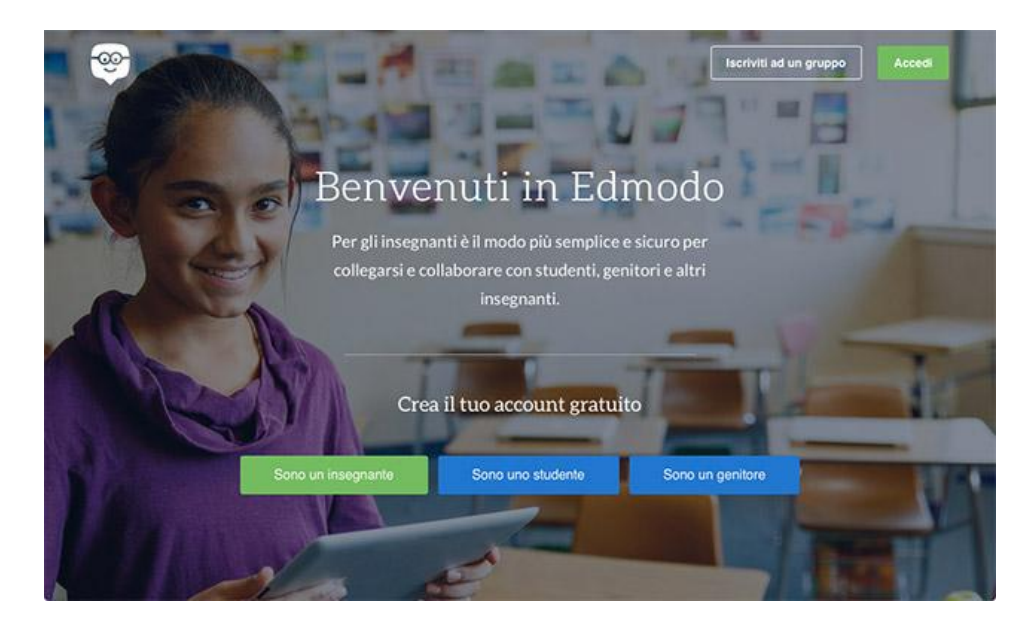

• cliccare su I'm a teacher, apparirà:

| All and        | -                                                                                      |                   |
|----------------|----------------------------------------------------------------------------------------|-------------------|
| A.             |                                                                                        | ×                 |
|                | Continua con Office 365                                                                | A COLORADOR NO.   |
| Sono un i      | G Continua con Google                                                                  | genitore          |
|                | - or -                                                                                 | 1 days            |
| and the second | Crea un nuovo account Edmodo                                                           | 100 C 100 C 100 C |
|                | Firmando, accetti le nostre Condizioni di utilizzo e le nostre e Norr<br>sulla privacy | me                |
|                |                                                                                        | _                 |

Se non hai un account Google, cliccare su crea un account Edmodo e sia aprirà questa schermata:

| A    | Edmodo per insegnanti<br>Configura la tua classe in meno di 2 minuti                                                | × |         |      |  |
|------|----------------------------------------------------------------------------------------------------|---|---------|------|--|
| Sono | Mail<br>Password                                                                                                    |   | enitore |      |  |
|      | Registrati gratuitamente<br>Firmando, accetti le nostre Condizioni di utilizzo e le nostre e Norme sulla<br>privacy |   |         | 0.29 |  |

Registrarsi, compilando i campi:

- username e password
- Email e title
- first name, inserire il vostro nome
- last name, inserire il cognome poi cliccare su sign up, apparirà l'homepage della classe:

| ĺ | Teacher Sign Up | x                                  |
|---|-----------------|------------------------------------|
|   | Username:       |                                    |
|   | Password:       |                                    |
|   | Email:          |                                    |
|   | Title:          | [select] 💠                         |
| ł | First Name:     |                                    |
|   | Last Name:      |                                    |
|   |                 | You agree to our terms of service. |
|   |                 | Sign up                            |
|   |                 |                                    |

Completata la registrazione, si accede alla piattaforma vera e propria.

Questa pagina contiene la nostra classe virtuale, creata per il nostro corso di formazione:

| -       | ← ⇒ c                                                            | i https://                               | /www.edmodo.com/       | home#/group?id=23                     | 3962355                             |                                   | _                                | € 🤉 🛠           | <b>O</b> 🛆 :    |               |
|---------|------------------------------------------------------------------|------------------------------------------|------------------------|---------------------------------------|-------------------------------------|-----------------------------------|----------------------------------|-----------------|-----------------|---------------|
|         | App 😒                                                            | G Google                                 | Google Traduttore      | Home page - Zanio                     | chel TS Tecnica della Scuo          | a <u> 1</u> METEO * Previsioni de | Alice Mail: e-mail grat          | »               | Altri Preferiti | <u> </u>      |
|         |                                                                  | <u>ଜ</u> ୍ୟ                              | r 💷                    | Q Cerca fra i mess                    | saggi, i gruppi, gli utenti e altro | ancora                            | ර                                | $\Diamond$      | codice de       | lla           |
|         |                                                                  | Gruppi<br>Corso di form<br>"Technology o | nazione<br>on hand"    | Corso di fo<br>anita veltri · Svilupp | Drmazione "Tech<br>po Professionale | nology on hand"                   | Codice: qc2                      | nbri del Gruppo | classe          | $\mathcal{I}$ |
|         |                                                                  | 🕂 Creare ur                              | n sottogruppo          | Messaggi Ca                           | irtelle Iscritti 1                  | Impostazioni de                   | el Gru                           | 6               | 1               |               |
|         | II AFM 2<br>"Impariamo facendo" II A<br>CAT<br>LA SCIENZA FACILE | 2                                        | Messaggio Comp         | pito Quiz Sondaggio                   | Snapshot                            | Assignr<br>Track yo               | nent Center<br>ur classroom's    | 30              |                 |               |
|         |                                                                  | acendo" II A                             | Scrivi qui il tuo mess | saggio                                |                                     | progress o<br>and quiz            | on assignments<br>zes with ease. |                 |                 |               |
| per cre |                                                                  | A FACILE                                 | Corso di formazione    | e "Technology on hand" x              |                                     |                                   | <u>ingi compiti</u>              |                 |                 |               |
| una cla | sse                                                              | 🔞 Gestisci g                             | Iruppi                 | P 🖉 🖽 🔥                               | Invia in seguito                    | Annulla oppure                    | Invia                            |                 |                 |               |
|         |                                                                  | 🕀 Crea un g                              | gruppo                 |                                       |                                     |                                   |                                  |                 |                 |               |
|         |                                                                  | ₽. Iscriviti ad                          | i un gruppo            | Messaggi del grup                     | рро                                 | Filtra i messag                   | jgi per ∨                        |                 |                 |               |
|         |                                                                  |                                          | per iso<br>una cl      | criversi ad<br>asse                   | dimento oltre la clas               | se                                |                                  |                 | ·               |               |

• Per iscriversi ad un gruppo, si aprirà una finestra, scrivere il codice:

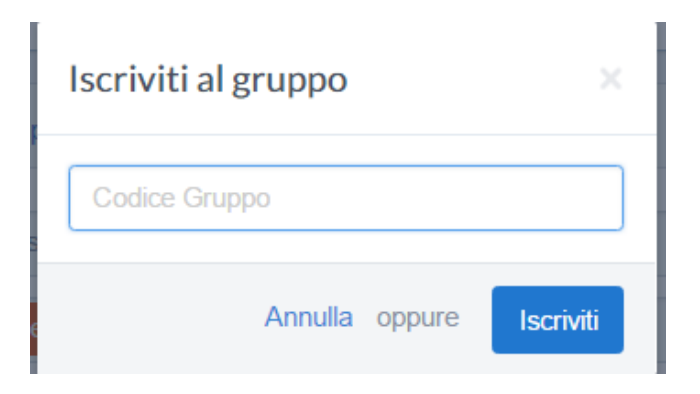

• Per creare una classe, si aprirà una finestra dove compilare i campi:

| Crea un Gruppo                                                                | ×                   |
|-------------------------------------------------------------------------------|---------------------|
|                                                                               |                     |
| Select Grade  • oppure Un intervallo                                          |                     |
| Area disciplinare 🔹                                                           |                     |
| This Group will be primarily used with:<br>Insegnanti  Studenti Cambia colore |                     |
|                                                                               |                     |
|                                                                               | Scopri di più. Crea |

• Dalla barra di navigazione selezionare in alto a destra **account** e poi **Impostazioni**, apparirà:

| <u> </u>     | ۲.  | Q. Cerca fra i messaggi, i  | gruppi, gli utenti e | altro ancora |          |                            | <u>م</u>      | <u> </u>                                                                                                    |    |
|--------------|-----|-----------------------------|----------------------|--------------|----------|----------------------------|---------------|----------------------------------------------------------------------------------------------------|----|
|              |     |                             | sto cario            | cando        |          |                            |               | ( and the second second s |    |
| Account      | >   | Informazioni personali      |                      |              |          |                            |               |                                                                                                    |    |
| Notifiche    | >   | internazioni percentan      |                      |              |          |                            |               |                                                                                                    | 88 |
|              |     | La tua foto attuale         | Mail primaria        | V Co         | nfermata | Mail secondaria            | Cos'é questo? |                                                                                                    |    |
| Password     | >   |                             | anitaveltri1@        | gmail.com    |          |                            |               |                                                                                                    |    |
| Privacy      | >   | Married Married             | Titolo               | Nome         |          | Cognome                    |               |                                                                                                    |    |
| rilvacy      | · · |                             | [ selezi 🔻           | anita        |          | veltri                     |               |                                                                                                    | 30 |
| Applicazioni | >   |                             |                      |              |          |                            |               |                                                                                                    |    |
|              |     | Cambia foto del profilo     | Nazione:             |              |          | Fuso orario                |               |                                                                                                    |    |
|              |     |                             | [ seleziona ]        |              | •        | Central Standard Time (GMT | •6:00) 🔻      |                                                                                                    |    |
|              |     |                             |                      |              |          |                            |               |                                                                                                    |    |
|              |     | Salva le informazioni perso | nali                 |              |          |                            |               |                                                                                                    |    |
|              |     |                             |                      |              |          |                            |               |                                                                                                    |    |
|              |     | Scuola                      |                      |              |          |                            |               |                                                                                                    |    |
|              |     | Couola                      |                      |              |          |                            |               |                                                                                                    |    |

qui potrete gestire le informazioni del vostro profilo:

- inserendo la vostra foto
- le informazioni personali, cambiare la password,
- scegliere notifiche via mail

Le **notifiche** saranno visibili nell'angolo destro della homepage. Questa sezione mette in evidenza gli eventi imminenti, le nuove risposte a messaggi, gli avvisi e i messaggi di altri insegnanti e studenti.

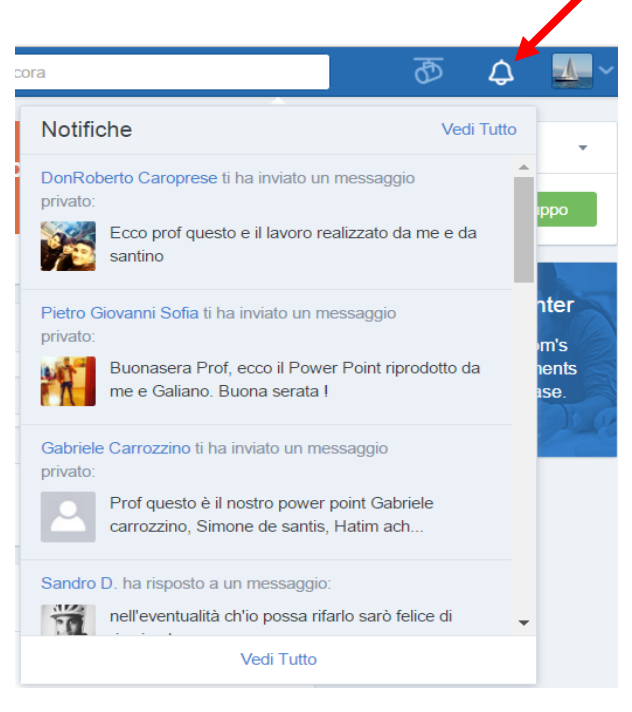

• Sulla barra di navigazione in alto si può accedere a: Registri

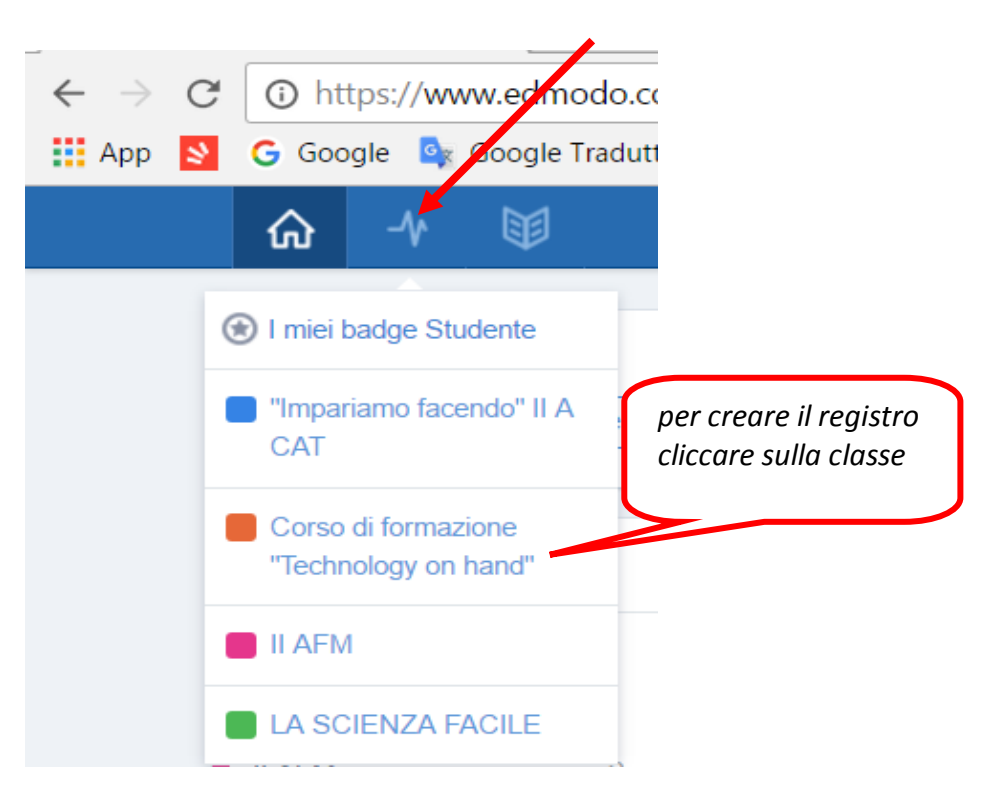

• Nella Biblioteca, library, potete inserire i vostri materiali per le lezioni (non più chiavette da portare in giro!)

| III App 🛂 G Google 🔩 Google Traduttor | <ul> <li>Home page - Zaniche TS Tecnica della Scuola 1 METEO * Previsioni de Alice Mai</li> <li>Cerca fra i messaggi, i gruppi, gli utenti e altro ancora</li> </ul> | it: e-mail grat<br>5<br>5<br>5<br>5<br>5<br>5<br>5<br>5 |
|---------------------------------------|----------------------------------------------------------------------------------------------------|---------------------------------------------------------|
| I miei oggetti<br>Biblioteca          | Biblioteca                                                                                                    | Aggiungi 🗄                                              |
| OneDrive                              | Nome                                                                                                    | Data di modifica v                                      |
| 6 Google Drive                        | I miei Quiz                                                                                                    | 7/2/2017                                                |
|                                       | I miei Compiti                                                                                                    | 14/12/2016                                              |
|                                       | ▶ file.mp4                                                                                                    | 26/2/2017                                               |
|                                       | GLI ECOSTEMI TERRESTRI.pptx                                                                                                    | 23/2/2017                                               |
|                                       | Presentazione Biologia.pptx                                                                                                    | 23/2/2017                                               |
| https://www.edmodo.com/home#/library  | ECOSISTEMI TERRESTRI.pptx                                                                                                    | 23/2/2017                                               |

Sulla homepage della classe potete inserire un **messaggio**, allegare un file e poi spedirlo alla classe cliccando su **send**, dopo aver selezionato la **classe**; è possibile inviare un messaggio ad ognuno dei membri della classe basta selezionare il loro nome.

|                             |                |            |           | <u>.</u> |                   |      |  |
|-----------------------------|----------------|------------|-----------|----------|-------------------|------|--|
| Messagg                     | i Cartelle     | Iscritt    | ü 1       | © Im     | ipostazioni del G | iru. |  |
| Messaggio                   | Compito        | Quiz       | Sondaggio | Snapshot |                   |      |  |
| Scrivi qui il tuo messaggio |                |            |           |          |                   |      |  |
| Corso di fo                 | rmazione "Tech | inoloav on | hand" ×   |          |                   | 0    |  |

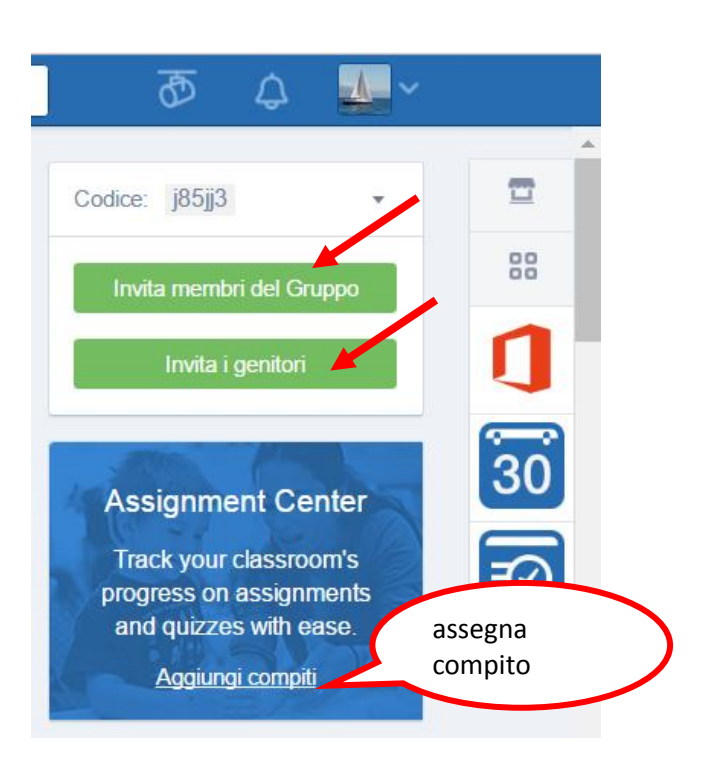

Potete assegnare i compiti a tutta la classe o ad un alunno:

Sulla destra potete invitare altri partecipanti e, cliccando su

Anche i genitori possono iscriversi da Invita i genitori e poter

invita membri del Gruppo, avrete a disposizione il Codice

Gruppo per far iscrivere studenti e insegnanti.

così accedere alle attività ed ai voti dei propri figli.

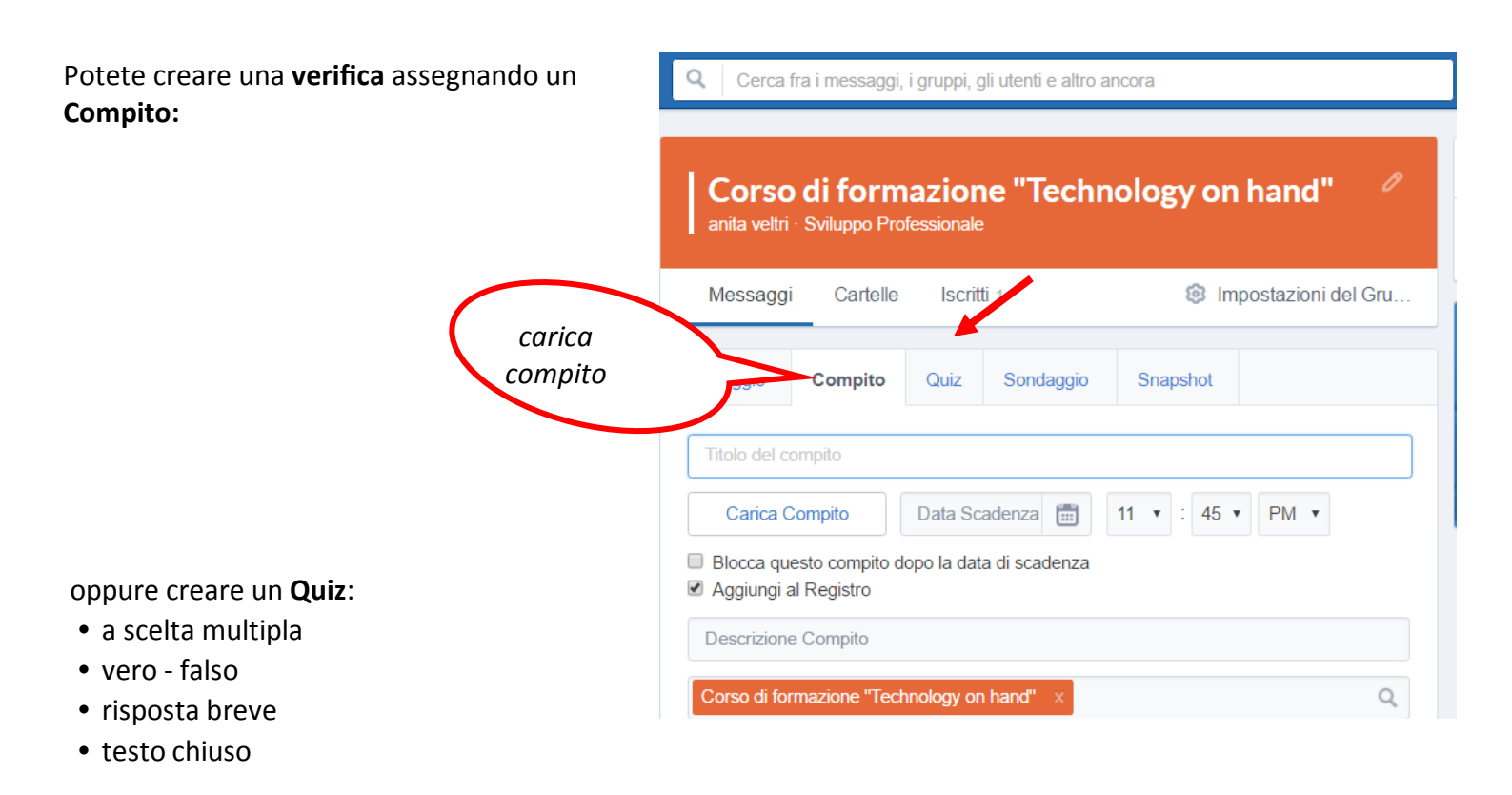

| Si possono creare <b>Sondaggi:</b>   |
|--------------------------------------|
| I sondaggi poi vengono rielaborati e |
| rappresentati automaticamente.       |

| Corso di formazione "Technology on hand" |               |           |           |          |                    |  |  |
|------------------------------------------|---------------|-----------|-----------|----------|--------------------|--|--|
| Messaggi                                 | Cartelle      | Iscritti  | i 1       | 🕸 Im     | postazioni del Gru |  |  |
| Messaggio                                | Compito       | Quiz      | Sondaggio | Snapshot |                    |  |  |
| Quesito                                  |               |           |           |          |                    |  |  |
| Risposta                                 | n°1           |           |           |          |                    |  |  |
| Risposta                                 | n°2           |           |           |          |                    |  |  |
|                                          |               |           |           | +        | Aggiungi Risposta  |  |  |
| Corso di for                             | mazione "Tech | nology on | hand" ×   |          | Q                  |  |  |

| Corso di formazione "Techn<br>anita veltri · Sviluppo Professionale | ology on hand" 🧷        |
|---------------------------------------------------------------------|-------------------------|
| Messaggi Cartelle Iscritti 2                                        | Impostazioni Gruppo     |
| Messaggio Compito Quiz Sondaggio                                    | Snapshot                |
| Corso di formazione "Technology on hand" ×                          | Q,                      |
| Grade V Math ELA                                                    |                         |
| Scegli o cerca un indicatore/uno standard                           | Q                       |
| i≡                                                                  | Annulla oppure Invia    |
| Massaggi dal gruppo                                                 | Filtra i messaggi per 🗸 |
| Messaggi del gruppo                                                 |                         |
| Me a Corso di formazione "Techn                                     | ology on hand           |

Oppure uno **snapshot (**istantanea), un quiz randomizzato per ogni studente in base alle norme selezionate.

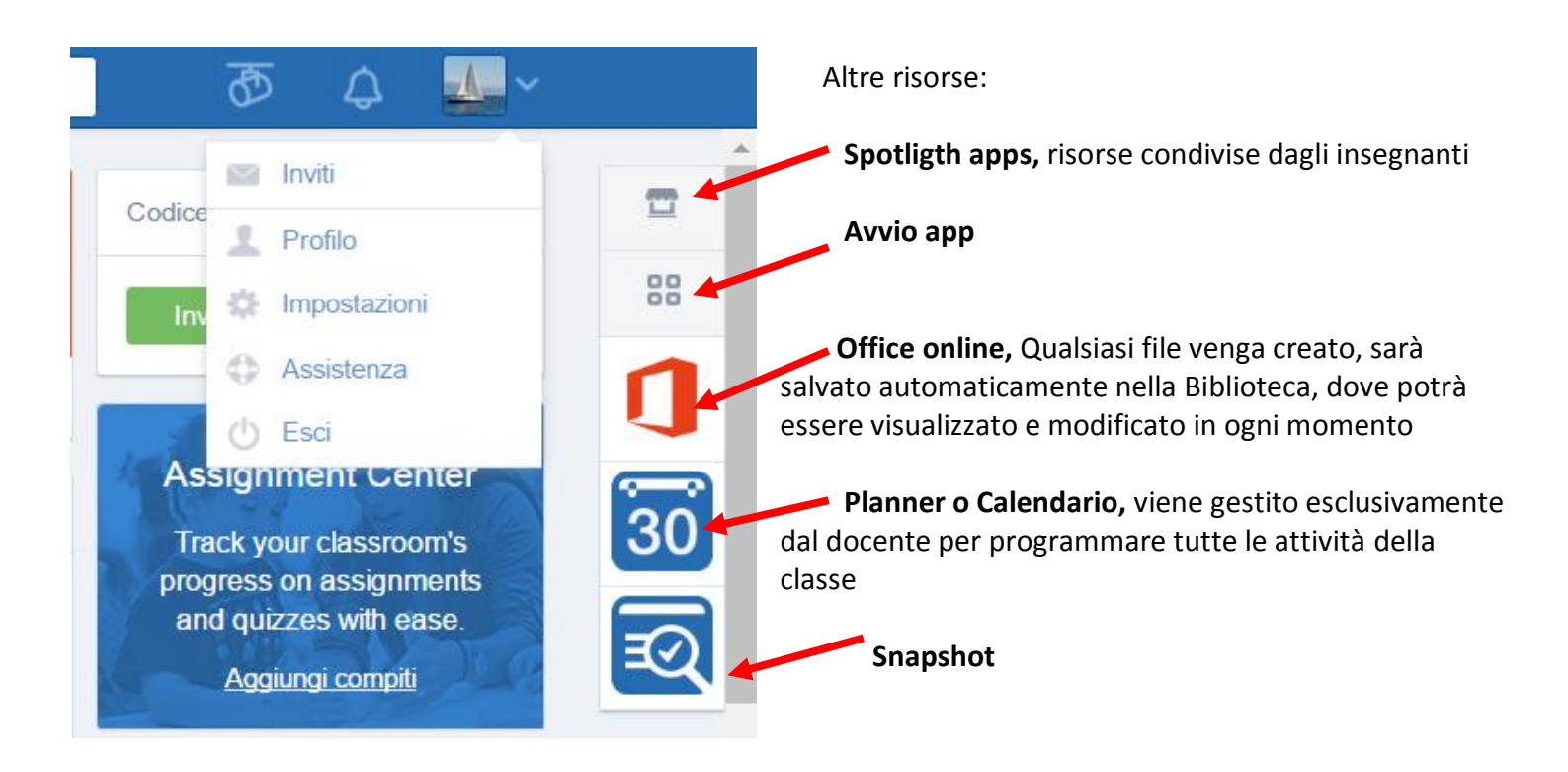

• Per uscire cliccare su **account**, scegliere **logout** e chiudere

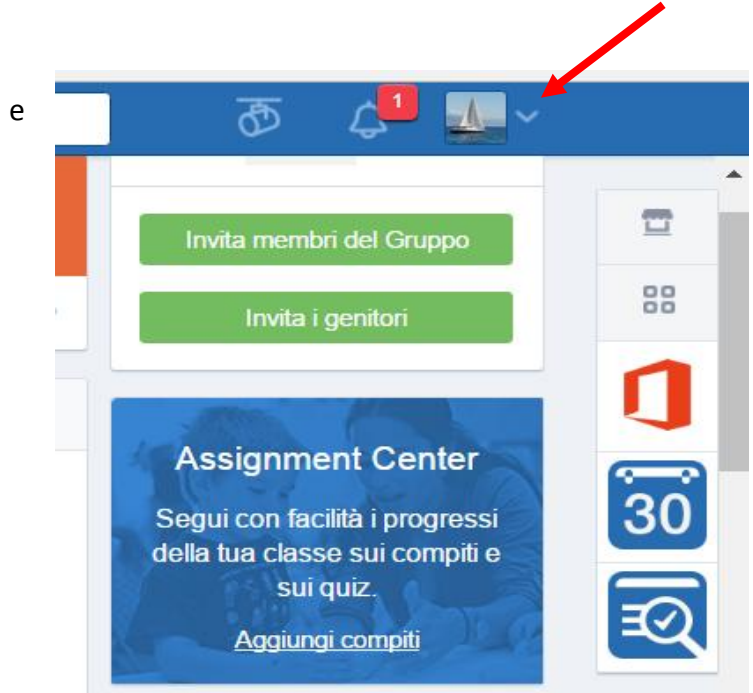

• Per accedere in seguito basta inserire Username e password e poi cliccare su login.